BlogFolios have two views (frontview – Parents see this; Dashboard view – where all work is done)

| ) 🎄 My Sites 🛛 student00 💡 | 🖌 Customize 📀 13 📮 0 🕂 New                                                                                                    |                                          |                                              | Howdy, ImagineerTech 厦 |
|----------------------------|----------------------------------------------------------------------------------------------------|------------------------------------------|----------------------------------------------|------------------------|
|                            | student00                                                                                                    | HOME CORE COMPETENCIES ~ CAT             | TEGORIES - COMMUNICATING STUDENT LEARNING    |                        |
|                            | Video Reading<br>Posted on March 12, 2020 by ImagneerTech<br>Click here<br>OR simply paste the URL below:<br>https://sd41-<br>my.sharepoint.com/.v/g/personal/e19403_bur<br>e-20/0h0 | Posted on March 5. 2020 by ImagineerTech | Test wp gallery                              |                        |
|                            |                                                                                                    | click here                               | Posted on February 29, 2020 by ImagineerTech |                        |
|                            |                                                                                                    | 📮 Comment                                |                                              |                        |
|                            |                                                                                                    |                                          | Rain forest Using tayasui<br>Sketch school   |                        |
|                            |                                                                                                    |                                          | Comment                                      |                        |
|                            | Comment O                                                                                                    |                                          |                                              |                        |

To access the **DASHBOARD**, **LOG IN** with the student id/pw.

You will see a black toolbar across the top.

| 1 | 🗥 My Sites | student00 | 🖌 Customize 🛛 🖓 🖗 0 | + New |
|---|------------|-----------|---------------------|-------|
|   |            |           | studentoo           | Post  |
|   |            |           | studentoo           | Media |
|   |            |           |                     | Page  |

of drawing or writing, video, audio, pdf document) click + NEW > POST

To upload any digital media (eg. picture

You are taken to the ADD NEW POST screen.

## Select ADD MEDIA button to upload.

| Enter title here                                                                     |                    | Publish                                                                                                    |         |
|--------------------------------------------------------------------------------------|--------------------|----------------------------------------------------------------------------------------------------|---------|
| 91 Add Media<br>Paragraph ▼ Β I 듣 듣 €6 壹 壹 壹 參 垔<br>Ank ー <u>A</u> ★ 儲 ⊘ Ω 译 軒 ⌒ ♂ € | Visual Text (HTML) | Save Draft<br>Status: Draft <u>Edit</u><br>(B) Visibility: Public <u>Edit</u><br>Dublish immediately <u>Edit</u> | Previev |
|                                                                                      |                    | Format                                                                                                    |         |
|                                                                                      |                    | ● 📌 Standard<br>○ 🔛 Image                                                                                        |         |

## **Uploading Media Files to BlogFolios**

## Select the tab UPLOAD FILES

## Click SELECT FILES

(OR if you are on a computer, you can hold your media files and drag them into the center area.)

(NOTE: Be aware that there is an **8MB maximum file size upload** to the site. This affects video – dividing them in multiple files is an option.)

From your device, locate your files and select them.

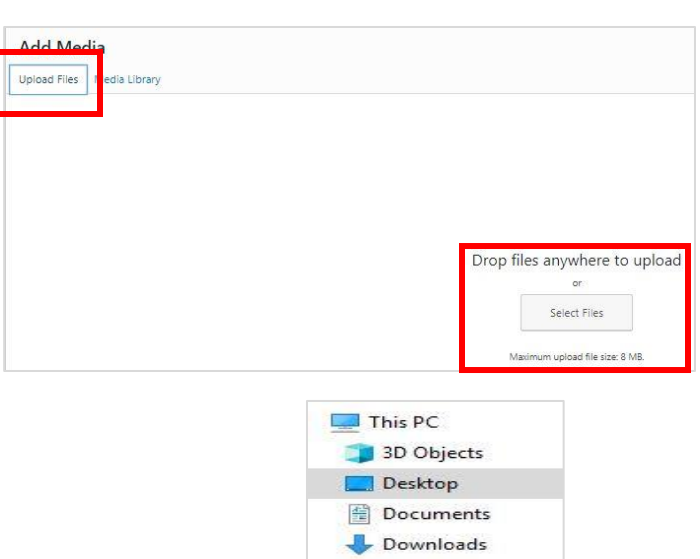

Music
Pictures
Videos

Add Media Upload Files Media Library All dates Search media items... ATTACHMENT DETAILS on deenenii 11 ... URL Title Alt Text imush Reduced by 509.0 B ( 8.8% ) Image Size: 15.8 KB View Stats MENT DISPLAY SETTINGS 1 selected

When it is finished uploading, click the button **INSERT INTO POST.** 

In this example, the image (flags) has been uploaded to the <u>POST CONTENT BOX</u>. You can write in the box if you wish or you can simply publish by clicking **PUBLISH**.

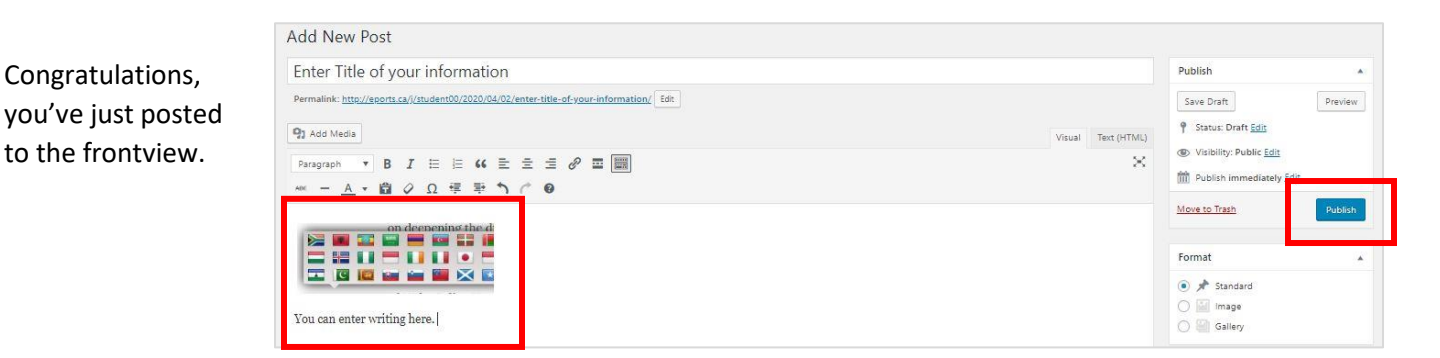